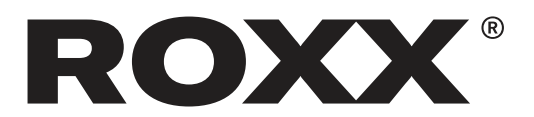

## **ROXX Update Anweisungen**

**1.** Verbinden Sie die Update Box und das ROXX-Gerät mit einem Standard-DMX-Kabel. Es ist möglich, mehrere, in Reihe geschaltete Geräte gleichzeitig zu aktualisieren, aber wir empfehlen, das Update nur auf bis zu 8 Geräten gleichzeitig durchzuführen.

**2.** Schalten Sie das ROXX-Gerät und die Update Box ein, indem Sie die "Power"-Taste drücken.

**3.** Navigieren Sie auf der Update Box mit den vier Richtungstasten um "OK" herum zu "Datei". Drücken Sie dann "OK".

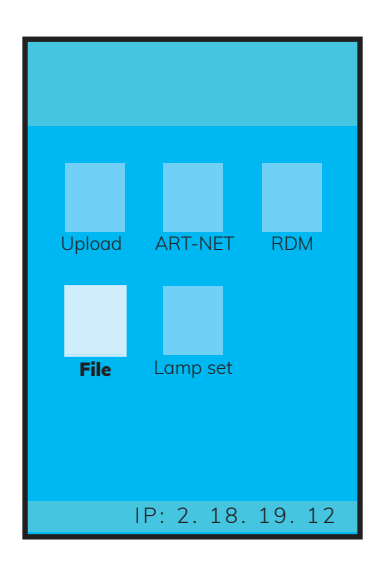

**4.** Navigieren Sie nun zu den Daten, die Sie hochladen möchten, und drücken Sie "ok":

COB RGBW = E.SHOW FullColor COB W T = E.SHOW Tungsten COB W D = E.SHOW Daylight COB RGBALC = E.SHOW Tunable White +

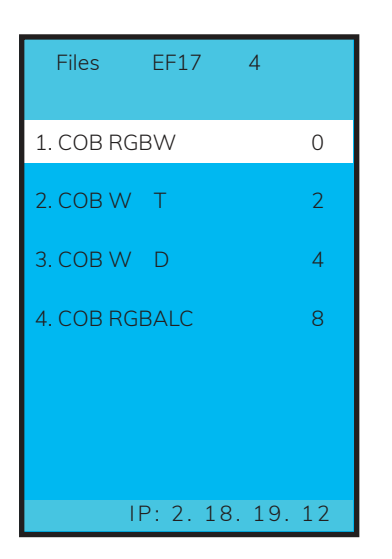

**5.** Navigieren Sie zu "Dateien hochladen" und drücken Sie "OK".

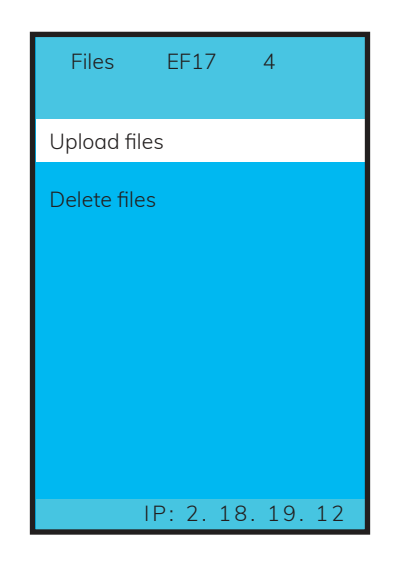

## 6. Der Upload beginnt.

Das ROXX-Gerät signalisiert den korrekten Datenfluss durch grünes Licht. Sie können den Fortschritt auf beiden Displays verfolgen.

Nach Abschluss des Updates startet das ROXX-Gerät neu und zeigt die neue Firmware-Version im Startbildschirm und im Info-Menü an.

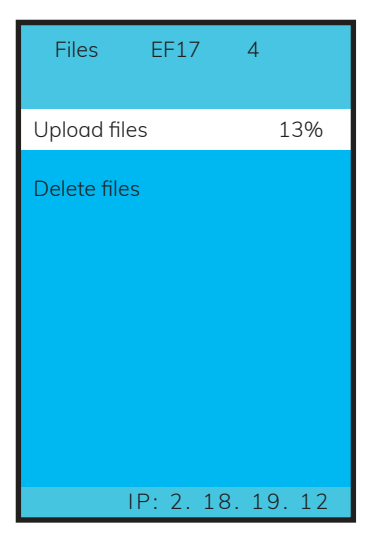